# Manual de acesso ao portal SAF

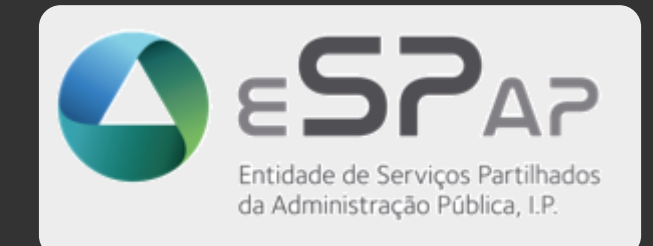

da Administração Publica, I.P.

## Índice

SAF

| 1.   | Introdução          | 3   |
|------|---------------------|-----|
| 1 1  | Como entrar no SAE? | 2   |
| 1.1. |                     | . J |
| 1.2. | Autenticação        | 4   |

## 1. Introdução

#### 1.1. Como entrar no SAF?

Digitando no browser o endereço https://www.saf.gov.pt

Surge o ecrã:

| S <b>AF</b>                         | Sistemas de <b>Apoios Financeiro</b> s | s<br>Faqs ajuda contacte-nos                                     |                              |  |  |  |  |
|-------------------------------------|----------------------------------------|------------------------------------------------------------------|------------------------------|--|--|--|--|
| SAF  Sistemas de Apoios Financeiros |                                        |                                                                  |                              |  |  |  |  |
|                                     | FAQS                                   | AJUDA<br>Manual Utilizador                                       | CONTACTE-NO5                 |  |  |  |  |
|                                     | AVISOS LEGAIS                          | POLÍTICA DE PRIVACIDADE                                          | <b>FICHA TÉCNICA</b>         |  |  |  |  |
|                                     | cţı                                    | eSPan Entidade de Servicos Partilhados da Administração Pública. |                              |  |  |  |  |
|                                     |                                        | SAF 2.0.0.18940 Data: 13/01/2023 Hora: 10:31:22                  |                              |  |  |  |  |
| Carrega                             | ando-se no símbolo                     | é-se redirecionado para                                          | o portal de autenticação SGU |  |  |  |  |

### 1.2. Autenticação

Surge o **SGU**, que é um serviço de autenticação e gestão de autorizações de várias soluções informáticas desenvolvidas no seio da AP.

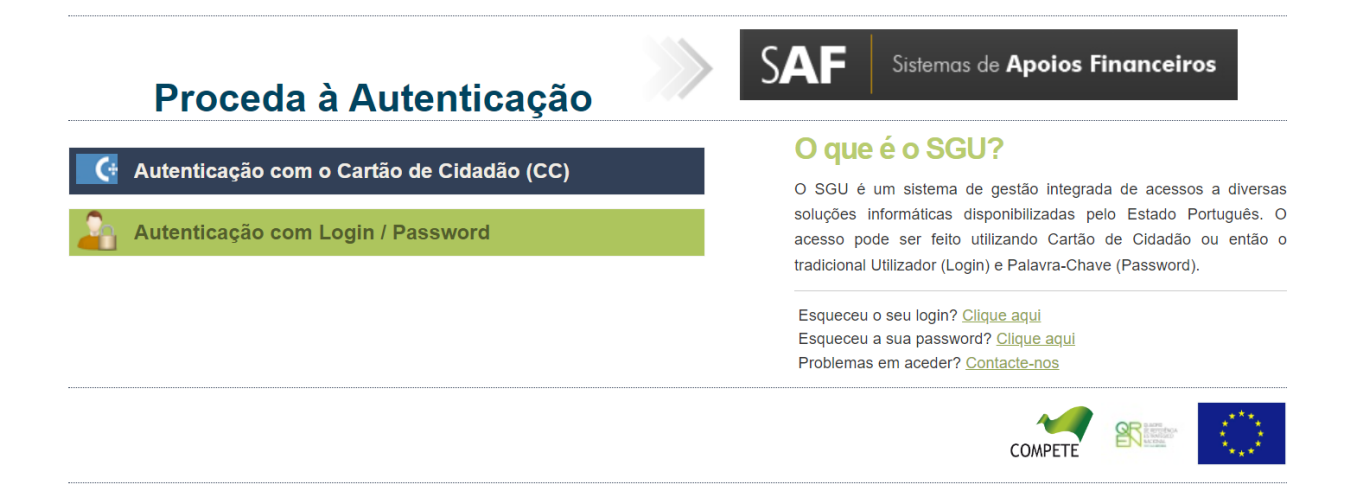

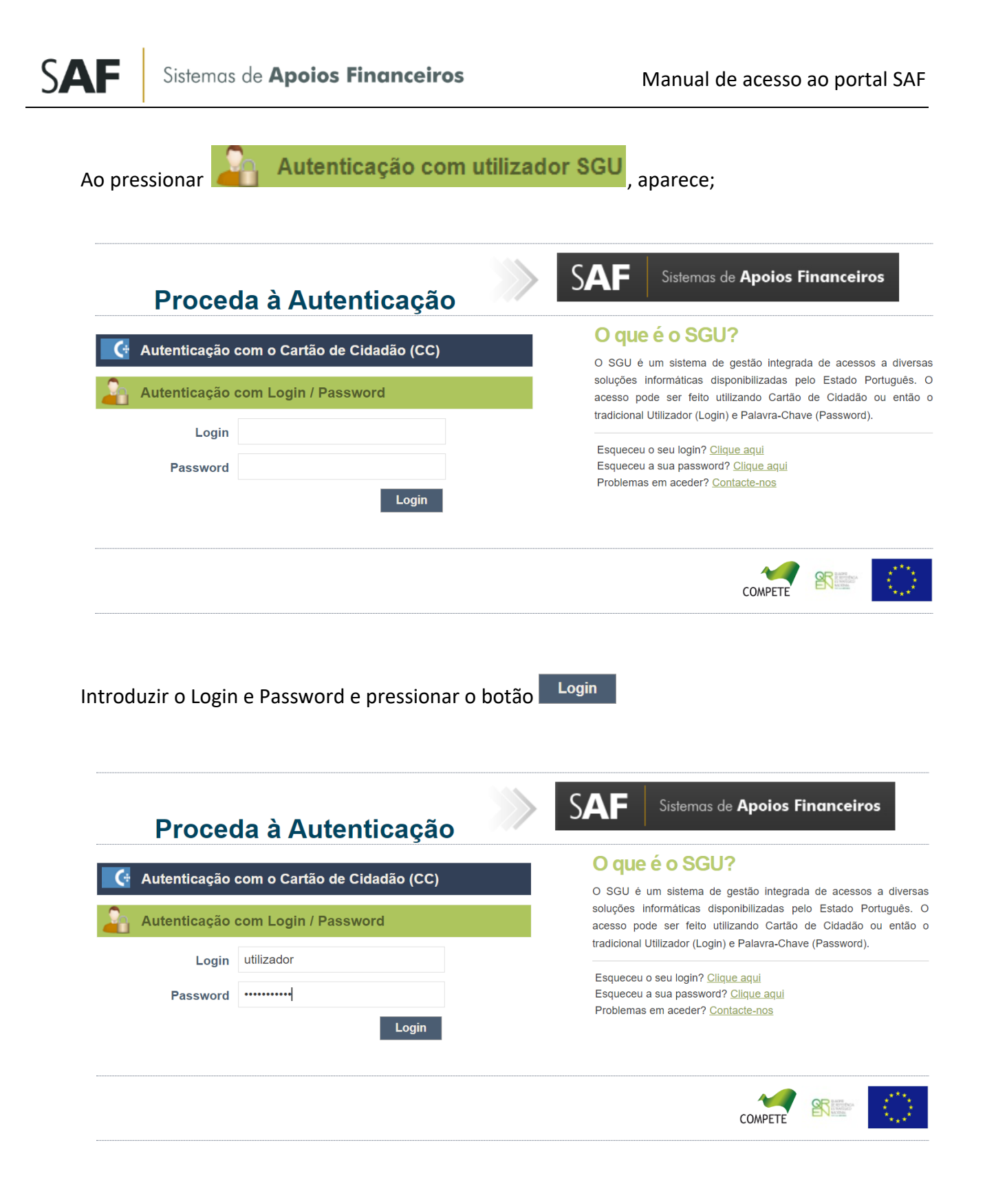

Se o conjunto Login/Password estiver correto, é-se redirecionado de volta ao portal SAP.

#### 1.3. Consentimento Dados Pessoais

No primeiro acesso ao portal SAF é necessário dar consentimento para tratamento dos dados pessoais.

| Consentimento Dados Pessoais                                                                                                    |                   |          |  |  |  |  |
|----------------------------------------------------------------------------------------------------|-------------------|----------|--|--|--|--|
|                                                                                                    |                   |          |  |  |  |  |
| Em cumprimento do Regulamento Geral de Proteção de Dados, informa-se que, os dados pessoais solicitados em sede do              |                   |          |  |  |  |  |
| Sistema de Apoios Financeiros (SAF), têm por finalidade o envio, consulta e edição dos dados dos contratos no âmbito dos        |                   |          |  |  |  |  |
| Sistemas de Crédito Bonificado à Habitação para a Direção-Geral do Tesouro e Finanças (DGTF), de acordo com a legislação        |                   |          |  |  |  |  |
| aplicável para o efeito. Para este efeito, os representantes das Instituições de Crédito e da DGTF consentem a recolha dos seus |                   |          |  |  |  |  |
| dados pessoais constantes na conta de utilizador do Portal SAF, o seu tratamento e transmissão a terceiros envolvidos no        |                   |          |  |  |  |  |
| processo de operacionalização do mesmo, bem como a sua manutenção durante o prazo legal respetivo. Em qualquer momento          |                   |          |  |  |  |  |
| podem ser exercidos os direitos de acesso e oposição ao tratamento dos dados, nos termos da legislação em vigor, devendo o      |                   |          |  |  |  |  |
| interessado, neste caso, enviar um email para apoiosfinanceiros@dgtf.gov.pt.                                                    |                   |          |  |  |  |  |
|                                                                                                    |                   |          |  |  |  |  |
|                                                                                                    | Dar Consentimento | Cancelar |  |  |  |  |

#### 1.4. Acesso ao portal SAF

Tendo sido dado consentimento de dados pessoais, acede-se ao portal SAF onde constam as Funcionalidades do SAF a que o Perfil do utilizador que está autenticado tem acesso.